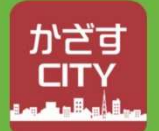

# Kazasu CITY Shima

## Disaster prevention information instruction manual

By using "KAZASU CITY SHIMA." you can check disaster prevention information for Shima City.

Since you can check whether your current location is inside or outside the expected tsunami flooding area (Note), you can use it as a guide for evacuation. You can also search for the nearest evacuation shelter, and it will provide route guidance to the shelter.

(Note) The area expected to suffer from tsunami flooding assumes a Nankai Trough earthquake. **«Features**»

•You can check whether your current location is inside or outside the expected tsunami flooding area.

•You can search for the nearest evacuation shelter from your current location.

•Displays route guidance to evacuation shelters.

(Traditional • Supports English. Chinese and Simplified), and Korean.

### Step1

### **Access the Website**

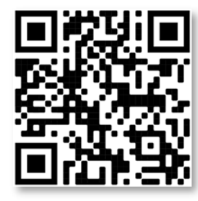

(1) Search for "KAZASU CITY" on your search engine or scan the QR code below

# **Disaster Prevention Information** Step2 Sightseeing AR App KAZASU CITY SHIMA Carling Street (2) Tap Disaster prevention information Sightseeing on KAZASU CITY information SHIMA TOP page Disaster prevention information To app top

tap

Agree

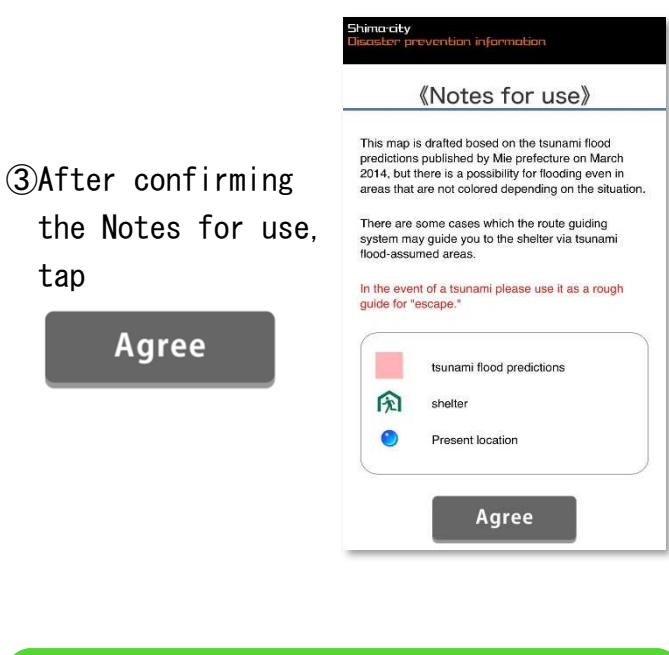

Please make sure that the Location Service (iPhone) / GPS Function (Android) is ON.

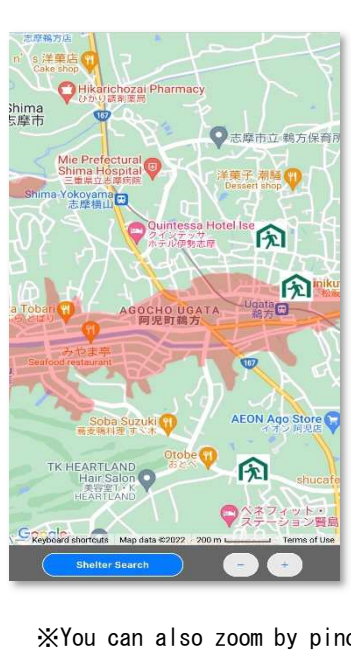

(4)You can check whether your current location is inside or outside of the expected tsunami flooding area from the map ☆To zoom in/out the map. tap at the bottom of the screen

XYou can also zoom by pinching your fingers

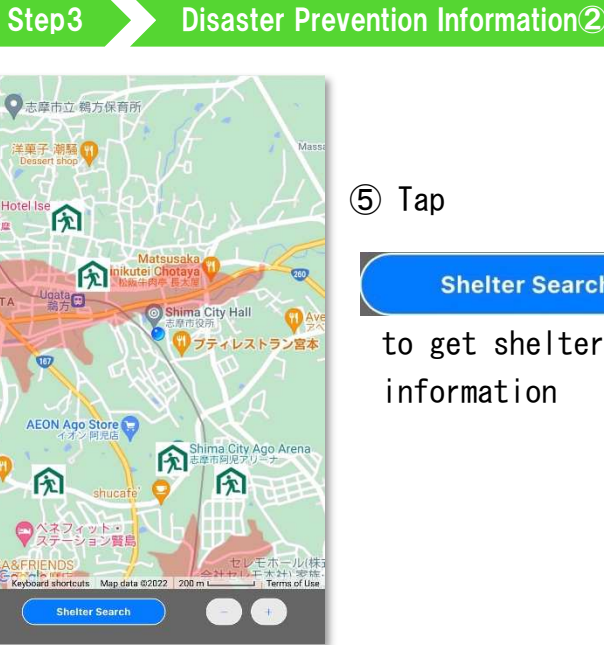

**Shelter Search** 

to get shelter information

#### **Disaster Prevention Information**

hima-city

(Keyword search)

List of

shelters

vention information

Map view

BACK 🔍

#### (6)Tap List of shelters

Step4

to view the list of shelters

It can also display keyword search results

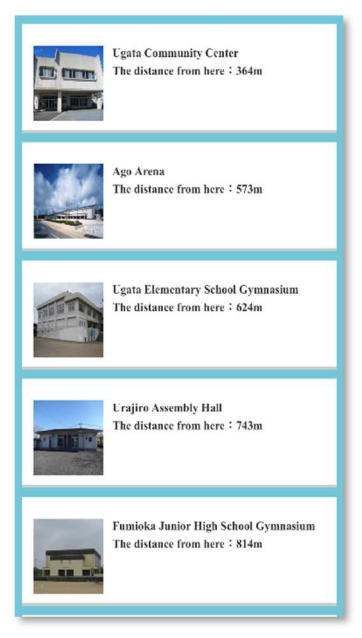

XTap the list to display detailed information such as shelter address. etc.

(Note) The distance displayed from your current location is a straight-line distance, not the actual route

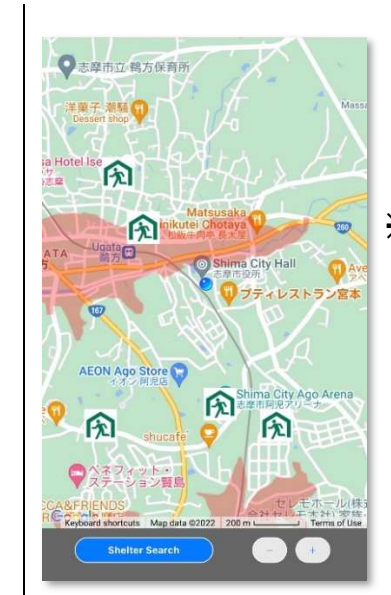

(8) If there is route guidance or a phone number. vou can call them directly

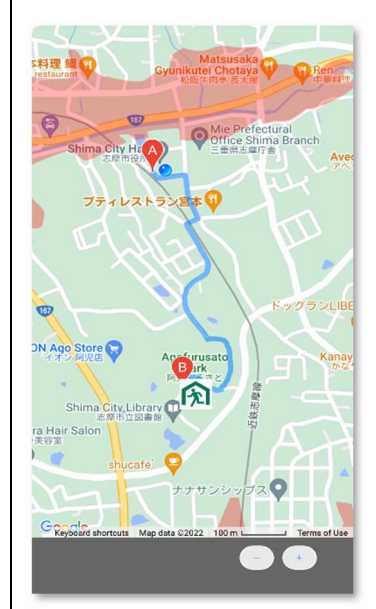

- Map view (7)Tap to display shelters on the map
- X Tap the shelter icon on the map to display detailed information such as shelter address. etc

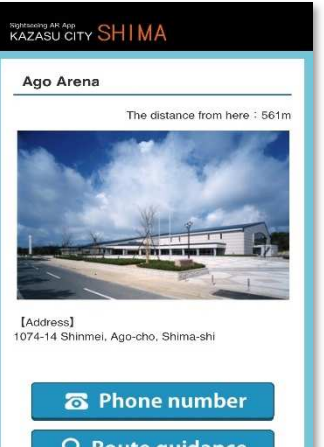

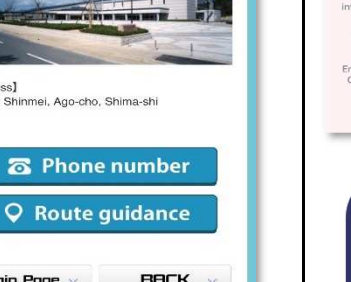

(Note) Please be careful the as route guidance may pass through the expected tsunami flooding area.

Main Page

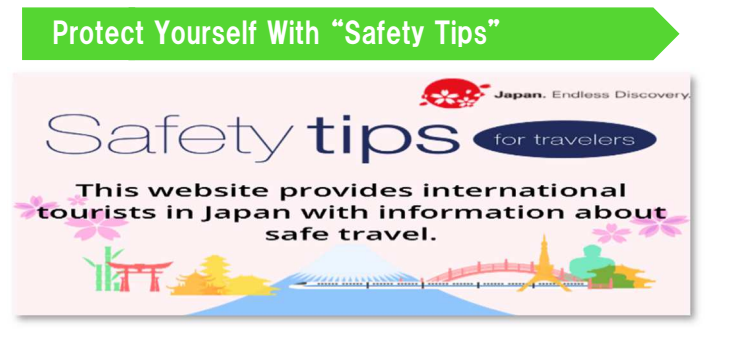

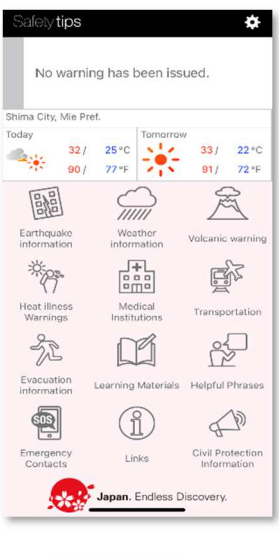

This app contains not only earthquake evacuation and information. but also information on hospitals, fire departments, police stations, and the Japan Visitor Hotline in case of injuries or incidents. Please scan the OR code below to download the app and experience the convenient functions.

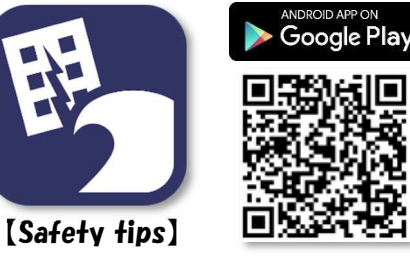

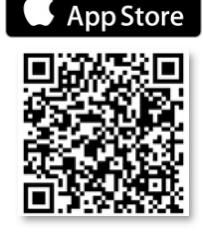

**«Inquiries About Foreigner Support»** Shima City Human Rights Citizen Collaboration Section TEL:0599-44-0227 **«Inquiries About Disaster Prevention Information**»

Shima City Disaster Prevention Crisis Management Office TEL:0599-44-0203